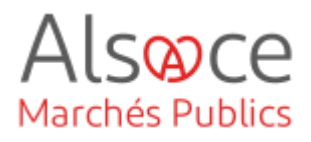

# Création et paramétrage d'un compte entreprise

Mis à jour le 22 novembre 2023 Profil utilisateur : Entreprise

#### Nombre d'étapes : 3

| 1. | Créer un compte entreprise      | 2 |
|----|---------------------------------|---|
| 2. | Paramétrer le compte entreprise | 4 |
| 3. | Le coffre-fort                  | 9 |

### RECOMMANDATIONS AVANT DE DEMARRER

- Privilégier les navigateurs suivants : Firefox, Chrome
- Démarrer Mon Assistant Marchés Publics en cliquant sur le raccourci bureau lorsque vous allez sur la Plateforme AMP

### **BESOIN D'AIDE**

- L'ensemble des pas-à-pas actualisés Alsace Marchés Publics sont téléchargeables sur <u>https://www.alsacemarchespublics.eu/</u>
- Consulter notre foire aux questions sur https://www.alsacemarchespublics.eu/
- Adresse email support : <u>contact@alsacemarchespublics.eu</u>
   N° support Alsace Marchés Publics : 03.69.49.39.10 (du lundi au vendredi de 9h à 12h / 14h à 17h)

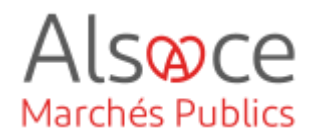

## 1.Créer un compte entreprise

| NOUVEL UTILISATEUR ?<br>Inscrivez-vous ! |                                      |                                          |    |  |  |  |  |
|------------------------------------------|--------------------------------------|------------------------------------------|----|--|--|--|--|
| Entreprise (établissement) en France     |                                      |                                          |    |  |  |  |  |
| SIREN/SIRET                              | SIREN/SIRET SIREN SIRET OK           |                                          |    |  |  |  |  |
| Pays                                     | Entreprise non établ<br>Sélectionnez | ie en France 🛛 🕜                         | ~  |  |  |  |  |
| Identifiant                              | Identifiant National                 |                                          |    |  |  |  |  |
|                                          | (Ex∶Nº d'enregistrement na           | tional, DUNS Number, numéro local, etc., | ОК |  |  |  |  |

### Connectez-vous sur la plateforme :

https://plateforme.alsacemarchespu blics.eu/entreprise

Dans l'encart « Nouvel utilisateur », pour toutes les entreprises basées en France, ne renseigner que le SIRET.

Si votre entreprise est basée hors de France, compléter les champs sur le Pays et l'identifiant.

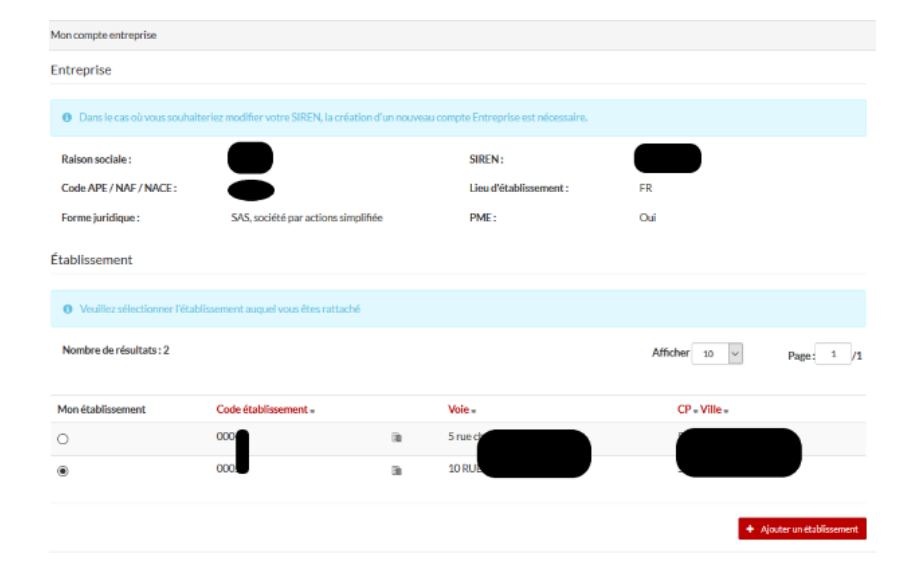

Une nouvelle fenêtre s'ouvre.

Soit vous trouver directement vote établissement, soit vous pouvez ajouter un établissement.

Annuler

### Création et paramétrage d'un compte entreprise

| MON COMPTE PERSONNEL            |            |             |  |  |  |  |  |
|---------------------------------|------------|-------------|--|--|--|--|--|
| Mes informations personnelles   |            |             |  |  |  |  |  |
| Nom*:                           |            | Téléphone*: |  |  |  |  |  |
| Prénom*:                        |            | Fax:        |  |  |  |  |  |
| Adresse électronique *:         |            |             |  |  |  |  |  |
| Mes informations d'ident        | tification |             |  |  |  |  |  |
| Identifiant * :                 |            |             |  |  |  |  |  |
| Ø Mot de passe*:                |            |             |  |  |  |  |  |
| Confirmation du mot de passe.*: |            |             |  |  |  |  |  |

Alsoce Marchés Publics

Compléter les données du compte personnel et enregistrer.

Votre compte est créé, il ne reste plus qu'à le paramétrer (*voir étape suivante*).

Penser à bien noter votre identifiant et mot de passe qu'il faudra renseigner lors de chaque connexion à la plateforme.

L'adresse électronique

renseignée sur votre compte personnel réceptionnera les échanges entre l'entité passant le marché et votre établissement. Vous y recevrez également les alertes si vous en avez paramétrées.

Privilégier des adresses mails génériques.

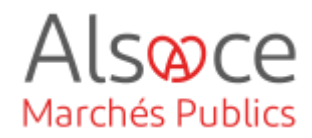

## 2. Paramétrer le compte entreprise

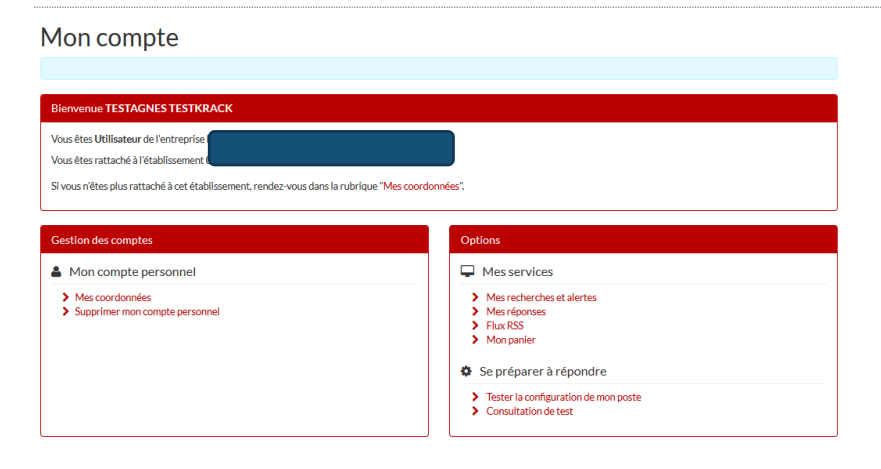

Rester sur la page ou déconnectez-vous puis reconnectez-vous sur la plateforme avec l'identifiant et le mot de passe précédemment renseignés.

https://plateforme.alsacemarchespublics. eu/entreprise

| Mon panier 🗸                                                                                                    | Annonces 🗸                                                                                                    | Signature 🗸                                | Aide 🗸        | Se préparer à répondre 🗸                                                                                                    |
|----------------------------------------------------------------------------------------------------|----------------------------------------------------------------------------------------------------|--------------------------------------------|---------------|----------------------------------------------------------------------------------------------------|
| Accueil / Mon c                                                                                                    | compte                                                                                                    |                                            |               |                                                                                                    |
|                                                                                                    |                                                                                                    |                                            |               |                                                                                                    |
| 1on co                                                                                                    | mpte                                                                                                    |                                            |               |                                                                                                    |
| Veillez à ajouter l                                                                                                    | 'adresse ne_pas_rep                                                                                                    | ondre@alsacema                             | rchespublics. | s.eu à votre liste blanche afin que les mails transmis n'arrive et pas dans vos courriers indésirables.                                                                                 |
|                                                                                                    |                                                                                                    |                                            |               |                                                                                                    |
| Bienvenue MA                                                                                                    | RC PASSET                                                                                                    |                                            |               |                                                                                                    |
| Vous êtes Admin                                                                                                    | istrateur de l'entrep                                                                                                    | orise <b>been.</b> Thur                    |               |                                                                                                    |
| Vous êtes rattach                                                                                                    | né à l'établissement                                                                                                    | 00019, 1 rue dela                          | arue, 75001 F | Paris.                                                                                                    |
|                                                                                                    |                                                                                                    |                                            |               |                                                                                                    |
| Si vous n'êtes plu:                                                                                                    | s rattache a cet etar                                                                                                    | lissement, rendez                          | -vous dans la | la rubrique "Mes coordonnées ".                                                                                                    |
| Si vous r'êtes plu:<br>Gestion des cor<br>Mon comp                                                                                                    | nptes<br>pte personnel                                                                                                    | vlissement, rendez                         | -vous dans la | la rubrique "Mes coordonnées ".                                                                                                    |
| Si vous n'êtes plu<br>Gestion des cor<br>Mon comp<br>> Mes coordor<br>> Supprimer m                                                                                                    | mptes<br>bte personnel<br>nnées<br>ion compte personn                                                                                                    | el                                         | -vous dans la | Options  Options  Mes services  Mes recherches et alertes  Mes réponses  Fiku KSS                                                                                                    |
| Gestion des cor<br>Mon comp<br>Mes coordor<br>Supprimer m<br>Compte de                                                                                                    | nptes<br>pte personnel<br>nées<br>e mon entrepris                                                                                                    | el                                         | -vous dans la | Ia rubrique "Mes coordonnées 1         Options         Mes services         Mes recherches et alertes         Mes réponses         Mes réponses         Mes réponses         Mon panier |
| Si vous n'êtes plue<br>Gestion des con<br>Mes coordor<br>Supprimer m<br>Compte di<br>Sidentificatio                                                                                                    | mptes<br>ote personnel<br>mées<br>on compte personn<br>e mon entrepris<br>on dusiège social                                                                                                  | el<br>ee                                   | -vous dans la | Ia rubrique "Mes coordonnées ".                                                                                                    |
| Gestion des cor<br>Mon comp<br>Mes coordor<br>Supprimer m<br>Compte du<br>Identificatic<br>Description<br>Espace docu                                                                                                    | nptes<br>nptes<br>personnel<br>nnées<br>non compte personn<br>e mon entrepris<br>on du siège social<br>d'activité<br>umentaire - Coffre-f                                                    | el<br>ee<br>er Entreprise                  | -vous dans la | la rubrique "Mes coordonnées ".                                                                                                    |
| Gestion des cor<br>Gestion des cor<br>Mon comp<br>Mes coordor<br>Supprimer m<br>Compte du<br>Identificatic<br>Description<br>Espace doc                                                                                                    | nptes<br>nptes<br>pre personnel<br>nnées<br>non compte personn<br>e mon entrepris<br>on du siège social<br>d'activité<br>imentaire - Coffref<br>irs de mon entre                             | el<br>ee<br>ort Entreprise<br>eprise       | -vous dans la | la rubrique "Mes coordonnées ".                                                                                                    |
| Gestion des cor<br>Mon comp<br>Mes coordor<br>Mes coordor<br>Mes | nptes<br>ote personnel<br>nnées<br>on compte personn<br>e mon entrepris<br>on du siège social<br>d'activité<br>amentaire - Coffre-f<br>arrs de mon entro<br>lisateurs<br>ènements utilisateu | el<br>ie<br>ort Entreprise<br>eprise<br>rs | -vous dans la | la rubrique "Mes coordonnées ".                                                                                                    |

A tout moment, vous pourrez modifiez vos coordonnées ou supprimer votre compte personnel et en créer un nouveau.

Avant tout dépôt, il est conseillé de tester la configuration de votre poste (2 chemin d'accès) et d'installer Mon Assistant Marché (*Cf. guide Mon assistant Marché Public*) nécessaire à la signature électronique des documents.

### Création et paramétrage d'un compte entreprise

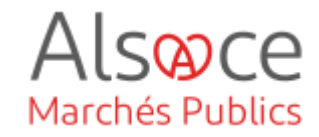

| <ul> <li>Se préparer à répondre</li> <li>Tester la configuration de mon poste</li> <li>Consultation de test</li> </ul>     |                                              |
|----------------------------------------------------------------------------------------------------|----------------------------------------------|
| Accueil / Tester la configuration de mon poste                                                                             |                                              |
|                                                                                                    |                                              |
| Etat de Mon Assistant Marchés Publics : En ligne                                                                           |                                              |
| L'application Mon Assistant Marchés Publics est lancée sur votre poste, et est prête à l'utilisation.                      |                                              |
| Test de la configuration de votre poste                                                                                    |                                              |
| Cette page de diagnostic permet de vérifier simplement les pré-requis suivants pour la remise électronique d'une réponse : |                                              |
| > Système d'exploitation                                                                                                   |                                              |
| Mon Assistant Marchés Publics                                                                                              |                                              |
| <ul> <li>Accès au magasin de certificats</li> </ul>                                                                        |                                              |
| Version du navigateur Web                                                                                                  | /                                            |
| Communication avec le serveur                                                                                              | ×                                            |
| Retour                                                                                                    | <b>og</b> Lancer le test de configuration de |

Cliquer sur « Tester la configuration de mon poste ».

Une nouvelle fenêtre s'ouvre, cliquer sur « Lancer le test de configuration de mon poste ».

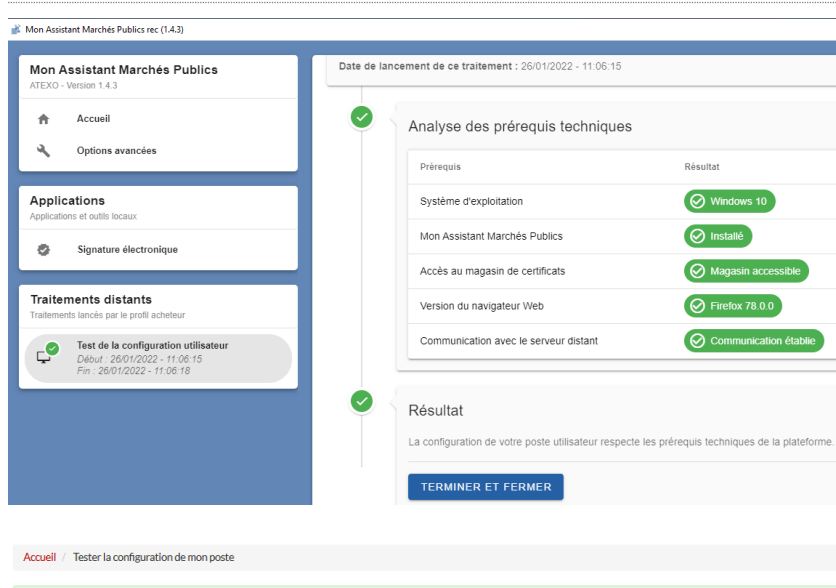

L'outil « Mon Assistant Marchés Publics » se lance pour tester la configuration.

Dans le cas où vous avez des messages rouges, rapprochez-vous de votre service informatique.

Tous les messages sont verts vous pouvez cliquer sur « Terminer et Fermer ».

| Etat de Mon Assistant Marchés Publics : Enligne                                                                            |                                              |
|----------------------------------------------------------------------------------------------------|----------------------------------------------|
| L'application Mon Assistant Marchés Publics est lancée sur votre poste, et est prête à l'utilisation.                      |                                              |
| Test de la configuration de votre poste                                                                                    |                                              |
| Cette page de diagnostic permet de vérifier simplement les pré-requis suivants pour la remise électronique d'une réponse : |                                              |
| > Système d'exploitation                                                                                                   |                                              |
| > Mon Assistant Marchés Publics                                                                                            |                                              |
| <ul> <li>Accès au magasin de certificats</li> </ul>                                                                        |                                              |
| > Version du navigateur Web                                                                                                |                                              |
| > Communication avec le serveur                                                                                            |                                              |
|                                                                                                    |                                              |
| Retour )                                                                                                    | Cancer le test de configuration de mon poste |

Cliquer sur « retour ».

## Création et paramétrage d'un compte entreprise

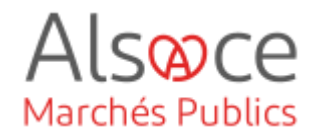

| Options<br>Mes services<br>Mes recherches et alertes<br>Mes réponses<br>Flux RSS<br>Mon panier                                                |                                                                    | Dans la partie « Options » vous pouvez<br>paramétrer des recherches, et vous<br>créer des alertes.                |
|----------------------------------------------------------------------------------------------------|--------------------------------------------------------------------|----------------------------------------------------------------------------------------------------|
| Options<br>Mes services<br>Mes recherches et alertes<br>Mes réponses<br>Flux RSS                                                              |                                                                    | Cliquer sur « Mes recherches et<br>alertes ».<br>Une nouvelle fenêtre s'ouvre.                                    |
| Mon panier      Accueil / Mes recherches / Gestion de mes alertes et recherch      La liste des recherches sauvegardées est vide.      Retour | nes sauvegandées                                                   | Cliquer sur créer.                                                                                                |
| Recherche avancée Recherche multicritères Recherche par mots dés Dans la référence, l'intitulé ou l'objet de la con Entité publique           | nsultation  Recherche par autocomplétion  Recherche dans une liste | Votre recherche peut porter sur<br>différents critères ou un seul.<br>Compléter les champs que vous<br>souhaitez. |
| Référence Type d'annonce Annonce de consultation Type de procédure Tous les types de procédure Catégorie principale Toutes les catégories     | <ul> <li>✓</li> <li>✓</li> </ul>                                   |                                                                                                    |

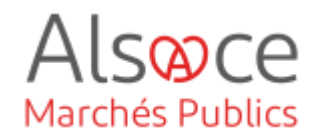

| chorchor        | aar data                                                                              |                                                                                                    |                                              |                                       |
|-----------------|---------------------------------------------------------------------------------------|----------------------------------------------------------------------------------------------------|----------------------------------------------|---------------------------------------|
| cnercnep        | oar date                                                                              |                                                                                                    |                                              |                                       |
| limite de remi  | ise des plis                                                                          |                                                                                                    |                                              |                                       |
| / /             | Entre le                                                                              | et le                                                                                                    | -                                            |                                       |
| 26/01/202       | 22                                                                                    | 26/07/2022                                                                                                    |                                              |                                       |
|                 |                                                                                       |                                                                                                    |                                              | Date de mise en ligne                 |
| 24/07/201       | Entre le                                                                              | et le                                                                                                    | <b>6</b> 44                                  |                                       |
| 20/07/202       | 21                                                                                    | 26/01/2022                                                                                                    |                                              |                                       |
|                 |                                                                                       |                                                                                                    |                                              |                                       |
|                 |                                                                                       | Effacer les crité                                                                                                    | res de recherche                             |                                       |
|                 |                                                                                       |                                                                                                    |                                              |                                       |
|                 |                                                                                       | Sauvegarde                                                                                                    | r la recherche                               |                                       |
|                 |                                                                                       | Sauvegarde<br>Lancer la                                                                                                    | r la recherche<br>recherche                  |                                       |
|                 |                                                                                       | Sauvegarde<br>Lancer la                                                                                                    | r la recherche<br>recherche                  |                                       |
|                 |                                                                                       | Sauvegarde<br>Lancer la                                                                                                    | r la recherche<br>recherche                  |                                       |
| vegard          | er la reche                                                                           | Sauvegarde<br>Lancer la<br>Erche                                                                                             | r la recherche<br>recherche                  | ,<br>,<br>,                           |
| vegard          | er la reche                                                                           | Sauvegarde<br>Lancer la<br>Erche                                                                                             | r la recherche<br>recherche                  | ,<br>,<br>,                           |
| vegard<br>Nom*  | er la reche<br>Peinture                                                               | Sauvegarde<br>Lancer la<br>erche                                                                                             | r la recherche<br>recherche                  | >                                     |
| vegarde<br>Nom• | er la reche<br>Peinture                                                               | Sauvegarde<br>Lancer la<br>erche                                                                                             | r la recherche                               |                                       |
| vegard<br>Nom*  | er la reche<br>Peinture                                                               | Sauvegarde<br>Lancer la<br>erche                                                                                             | r la recherche                               | · · · · · · · · · · · · · · · · · · · |
| vegarda<br>Nom* | er la reche<br>Peinture<br>□Recheu<br>☑ Alerte                                        | Sauvegarde<br>Lancer la<br>erche                                                                                             | r la recherche                               | >                                     |
| vegard<br>Nom*  | er la reche<br>Peinture<br>□ Rechen<br>☑ Alerte<br>Je souhai                          | Sauvegarde<br>Lancer la<br>erche<br>rche sauvegardée<br>te recevoir l'alerte                                                 | r la recherche                               | >                                     |
| vegard<br>Nom*  | er la reche<br>Peinture<br>□ Recher<br>☑ Alerte<br>Je souhai<br>() Tous les           | Sauvegarde<br>Lancer la<br>erche<br>rche sauvegardée<br>te recevoir l'alerte<br>sjours () Toutes les                         | r la recherche recherche : semaines          | Désactiver temporairement             |
| vegarda<br>Nom* | er la reche<br>Peinture<br>Recher<br>Ø Alerte<br>Je souhai<br>@ Tous les<br>Je souhai | Sauvegarde<br>Lancer la<br>erche<br>rche sauvegardée<br>te recevoir l'alerte<br>sjours O Toutes les<br>te recevoir l'alerte  | recherche  recherche  s semaines au format : | Désactiver temporairement             |
| vegarda<br>Nom* | er la reche<br>Peinture<br>Recher<br>Ø Alerte<br>Je souhai<br>O Tous les<br>Je souhai | Sauvegarde<br>Lancer la<br>erche<br>rche sauvegardée<br>te recevoir l'alerte<br>s jours O Toutes les<br>te recevoir l'alerte | recherche recherche                          | Désactiver temporairement             |

Compléter les dates en prévoyant une date de fin éloignée (ex : 2099).

**Cas 1**, vous cliquer sur « Lancer la recherche » : une nouvelle page s'ouvre avec la liste des marchés correspondants à votre recherche.

**Cas 2** : vous cliquez sur « Sauvegarder la recherche » : une fenêtre s'ouvre. Vous pouvez vous créer vos alertes.

- Compléter le nom (*mot clé* correspondant à votre alerte)

- Cocher la case « Alerte »

- Sélectionner la fréquence et le format de l'alerte

Cliquer sur enregistrer.

### Création et paramétrage d'un compte entreprise

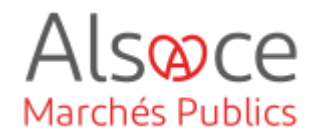

| Options                                                                                                    |              |                       |                  |           |
|----------------------------------------------------------------------------------------------------|--------------|-----------------------|------------------|-----------|
| Mes services                                                                                                    |              |                       |                  |           |
| <ul> <li>Mes recherches et alertes</li> <li>Mes réponses</li> <li>Flux RSS</li> <li>Mon panier</li> </ul>        |              |                       |                  |           |
| Accuell / Mes recherches / Gestion de mes alertes et recherches sauveg<br>Mes alertes et recherches sauvegardées | gardées      |                       |                  |           |
|                                                                                                    | Type d'avis  | Alerte / Recherche Mo | difier Supprimer | Recherche |
| Peinture                                                                                                    | Consultation | Ą                     | 2                | Q         |
| Retour                                                                                                    |              |                       |                  | ₽ Créer   |

Lorsque vous retournerez sur « Mes recherches et alertes », vous disposerez de la liste de toutes vos alertes.

Vous aurez la possibilité de lancer <u>une</u> <u>recherche</u> à partir de cette fenêtre mais attention aux dates renseignées dans l'alerte. A tout moment vous pourrez modifier les dates ainsi que tous les autres champs en cliquant sur le crayon

1

## 3.Le coffre-fort

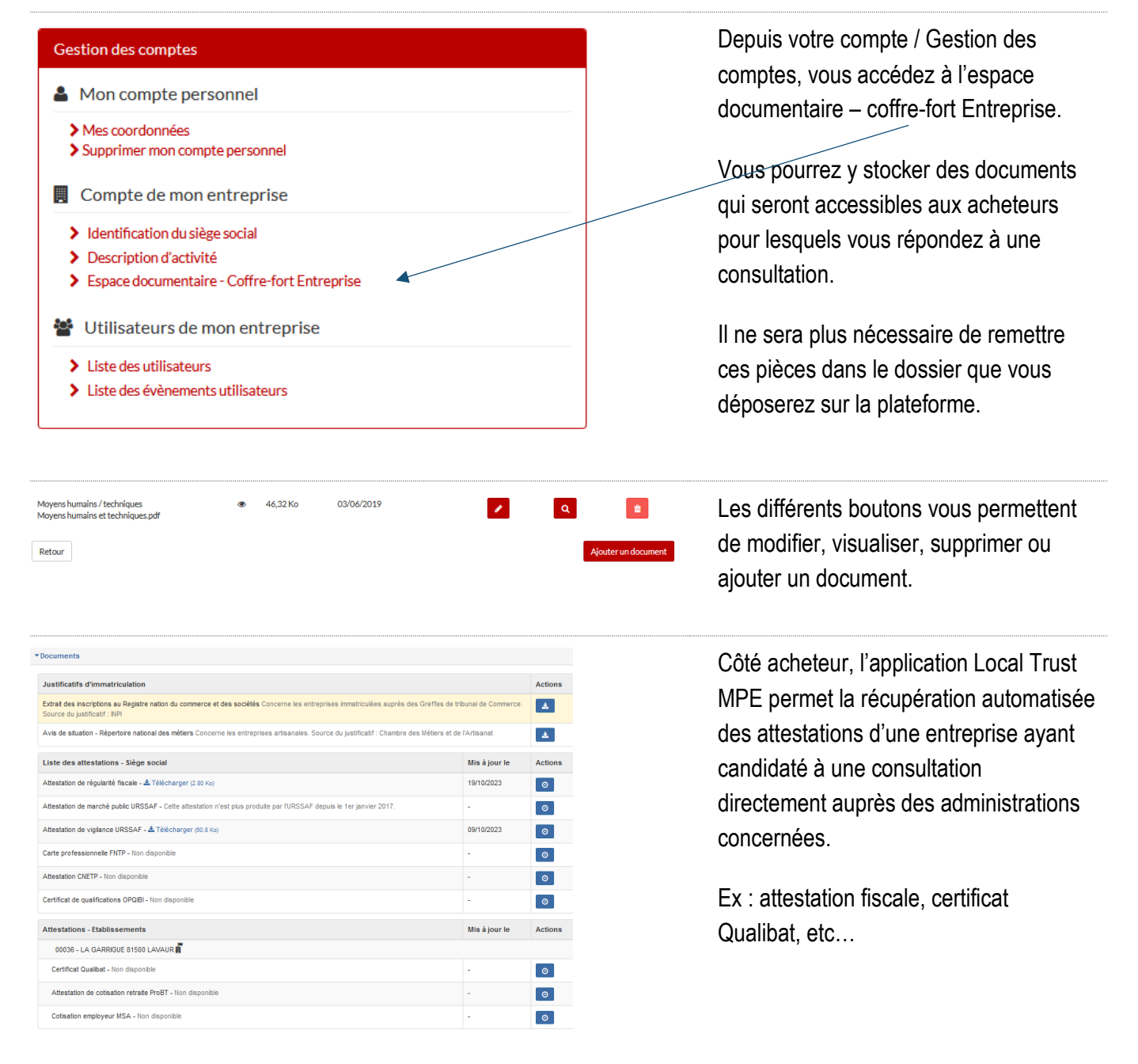

Pour les guides d'utilisation privilégier les guides disponibles sur le site https://plateforme.alsacemarchespublics.eu/entreprise Alsoce

Marchés Publics